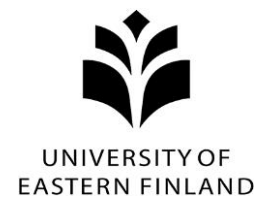

## Ohje: Ilmoittautuminen Moniammatillinen johtamiskoulutus (10 op) kokonaisuuden opintojaksoille

- MOJOn opintojaksoille ilmoittaudutaan Peppi-opintotietojärjestelmässä. Peppiin pääset kirjautumaan osoitteesta <u>https://peppi.uef.fi/</u>. Kirjautuminen tapahtuu uef-tunnuksella, jonka saa erikoistumisen opinto-oikeuden perusteella. Kirjautuessa anna tunnus muodossa <u>tunnus@uef.fi</u>
  - Jos salasanasi on unohtunut/vanhentunut/ei toimi, vaihda se käyttäjähallinnassa: <u>https://iam-app.uef.fi/password/</u>. Käyttäjähallinnasta näet myös tunnuksesi kohdasta My account: username.
- Mene Pepissä sille opiskeluoikeudelle, jolla haluat ilmoittautua MOJOon (erl- tai ehlopinto-oikeus). Opiskeluoikeutesi näet valitsemalla oikeasta yläkulmasta oman nimesi. "Opiskeluoikeudet"-otsikon alla näkyvät kaikki opiskeluoikeutesi. Voit siirtyä opiskeluoikeudelta toiselle klikkaamalla haluamaasi opiskeluoikeusnumeroa.
- Valitse kohta "HOPS" (löytyy myös yläreunan valikosta Opintoni -> HOPS)

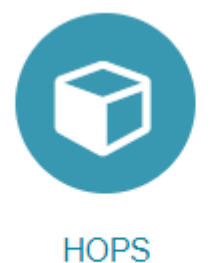

Voit suunnitella ja aikatauluttaa opintojasi sekä seurata opintojesi etenemistä.

• Mene HOPSissa Opintojen valinta – välilehdelle

| Tarkastelu Opintojen valinta Jarjestely Jasentelyt Ajoitus Viestit Ilmoittautumiset Hyväksiluvut Hyväksilukunak | Tarkastelu | Opintojen valinta | Järjestely | Jäsentelyt | Ajoitus | Viestit | Ilmoittautumiset | Hyväksiluvut | Hyväksilukuhake |
|----------------------------------------------------------------------------------------------------|------------|-------------------|------------|------------|---------|---------|------------------|--------------|-----------------|
|----------------------------------------------------------------------------------------------------|------------|-------------------|------------|------------|---------|---------|------------------|--------------|-----------------|

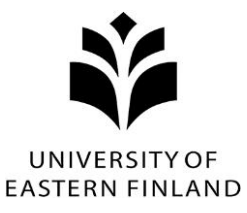

• Klikkaa suurennuslasikuvaketta, joka on HOPS:n oikeassa laidassa (ks. kuva).

|                                                                                       | Sulje kaikki 🛛 🝞                   |  |  |  |  |  |
|---------------------------------------------------------------------------------------|------------------------------------|--|--|--|--|--|
| HOPSin laajuus                                                                        | 280 - 300 / 280 - 300 op           |  |  |  |  |  |
| Kuvakkeen kautta pääset lisäämään Moniammatillin                                      | en johtamiskoulutus -kokonaisuuden |  |  |  |  |  |
| HOPSiisi (jos sinulla on HOPSissa opintojakso Moniammatillinen johtamiskoulutus       |                                    |  |  |  |  |  |
| 4411090, sen kautta ilmoittautuminen ei onnistu). Kokonaisuuden löydät kirjoittamalla |                                    |  |  |  |  |  |
| Opintohaku -kenttään kokonaisuuden tunnisteen ER                                      | L2024-1001. Klikkaa kokonaisuuden  |  |  |  |  |  |

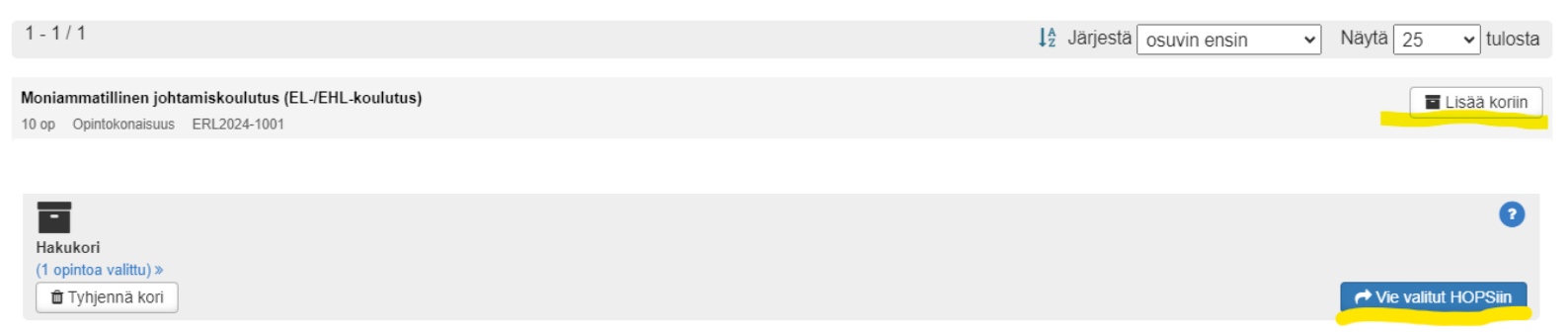

perässä olevaa Lisää koriin -painiketta ja tämän jälkeen Vie valitut HOPSiin.

## Ilmoittautuminen

 Mene HOPSin ilmoittautuminen -välilehdelle. Ilmoittautumiset-välilehdelle tulee automaattisesti tarjolle ilmoittautumista varten HOPSista löytyvien opintojaksojen toteutukset osion Ilmoittautuminen käynnissä alle. Pääset ilmoittautumaan opintojakson ilmoittautumisaikana (ks. ajat verkkosivuilta: https://www.laaketieteelliset.fi/ammatillinen-jatkokoulutus/johtamisopinnot#ita-suomen-

<u>yliopisto-4</u>) rivin perässä olevan Ilmoittaudu-painikkeen kautta.

- Ilmoittauduttuasi ilmoittautumiset siirtyvät osion Ilmoittautumiset alle. Voit perua
  ilmoittautumisesi rivin perässä olevan Peruuta-painikkeen kautta niin kauan, kun
  ilmoittautumisesi odottaa hyväksyntää. Jos ilmoittautuminen on jo hyväksytty ja haluat
  perua ilmoittautumisesi, ota yhteyttä <u>TTmojo@uef.fi</u>.
- HUOM! MOJO-kokonaisuus tarvitsee lisätä HOPSiin vain kerran, tämän jälkeen sinulla on kaikki opintojaksot jo HOPSissa ja pääset suoraan ilmoittautumaan.